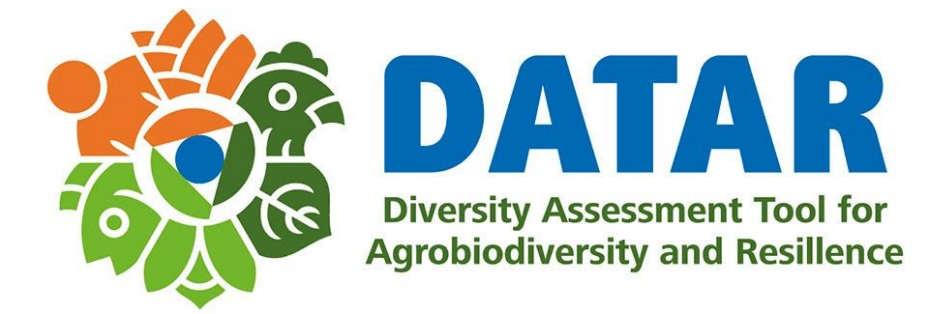

# Install App from unknown source

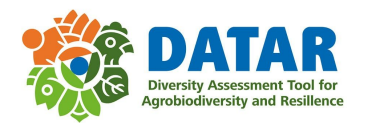

### 1. Click on download link, and click on OK button to start downloading

| 4:53 PM |                        | † <b>♥</b> ∎ |
|---------|------------------------|--------------|
| ←       | Thtps://www.google.com | •            |

| ▲ This type of file can har<br>app-release.apk anyway | m your device. Do you<br>? | want to keep | ×  |
|-------------------------------------------------------|----------------------------|--------------|----|
|                                                       |                            | Cancel       | ОК |
| •                                                     | ٠                          |              |    |

#### 2. After the download is completed click on downloaded file

|                             |                              |   |             | <b>1</b> 93% |  |
|-----------------------------|------------------------------|---|-------------|--------------|--|
| + i) https://www.google.com | 4:53 PM Mon, Jan 25          |   |             | ¢ ∩          |  |
|                             |                              | * | \$ <b>(</b> |              |  |
|                             |                              | _ |             |              |  |
|                             | ✓ Chrome • now               |   |             |              |  |
|                             | app-release.apk              |   |             |              |  |
|                             | Download complete • 79.26 MB |   |             |              |  |
|                             | Manage notifications         |   |             | CLEAR ALL    |  |
|                             |                              |   |             |              |  |
|                             |                              |   |             |              |  |
|                             |                              |   |             |              |  |
|                             |                              |   |             |              |  |
|                             |                              |   |             |              |  |
|                             |                              |   |             |              |  |
|                             |                              |   |             |              |  |
|                             |                              |   |             |              |  |
|                             |                              |   |             |              |  |
|                             |                              |   |             |              |  |
|                             |                              |   |             |              |  |
|                             |                              |   |             |              |  |
|                             | •                            | • |             |              |  |

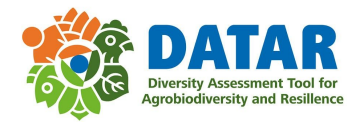

3. A warning message will appear, click on Settings to allow installation from the source, enable "Allow from this source" and press back

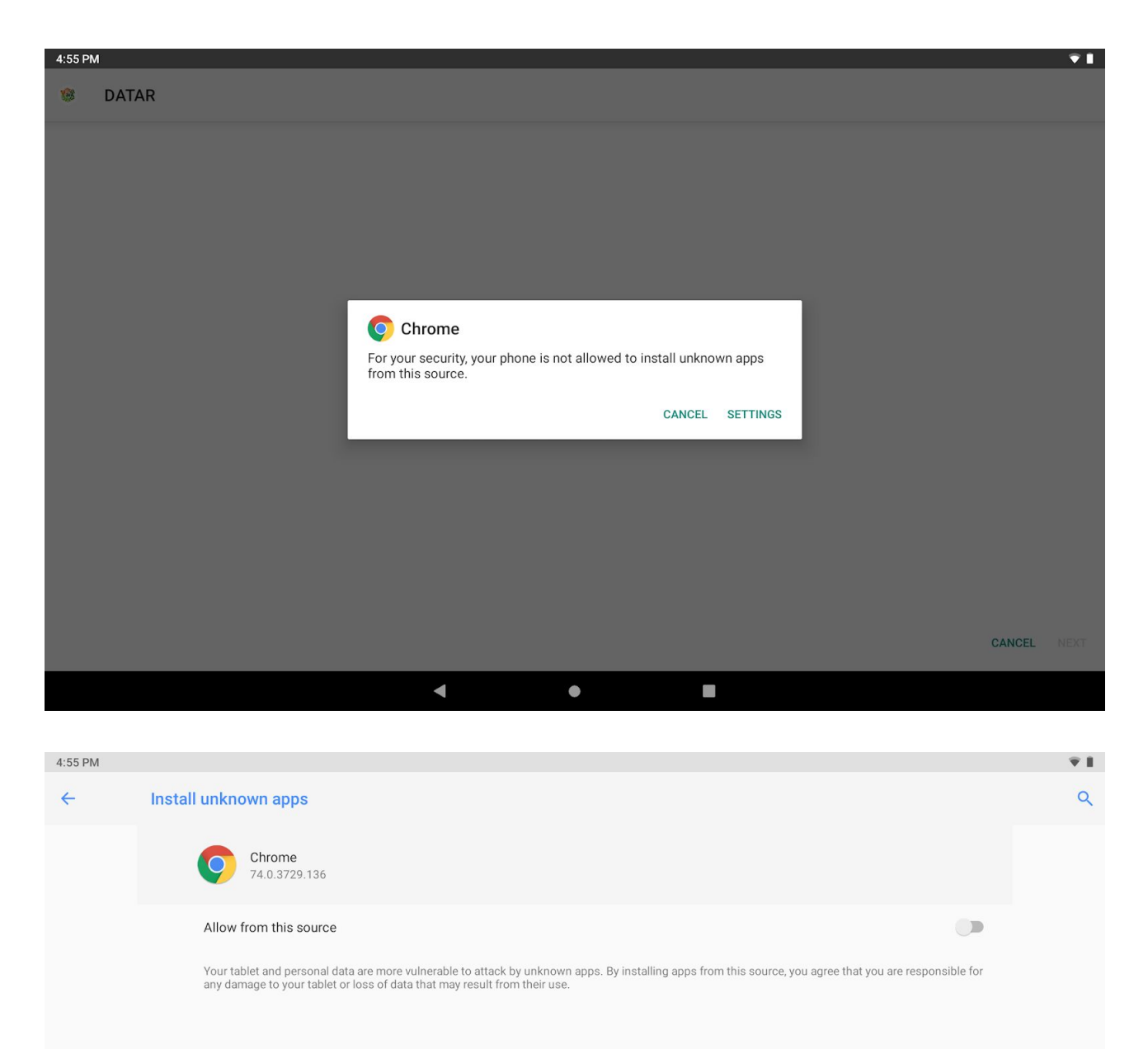

< • E

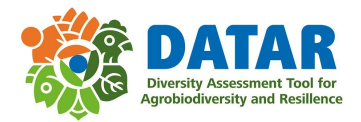

# 4. Click on Install to install the App

| 108   | DATAR |
|-------|-------|
| ONKO. | PAIAN |

Do you want to install this application? It does not require any special access.

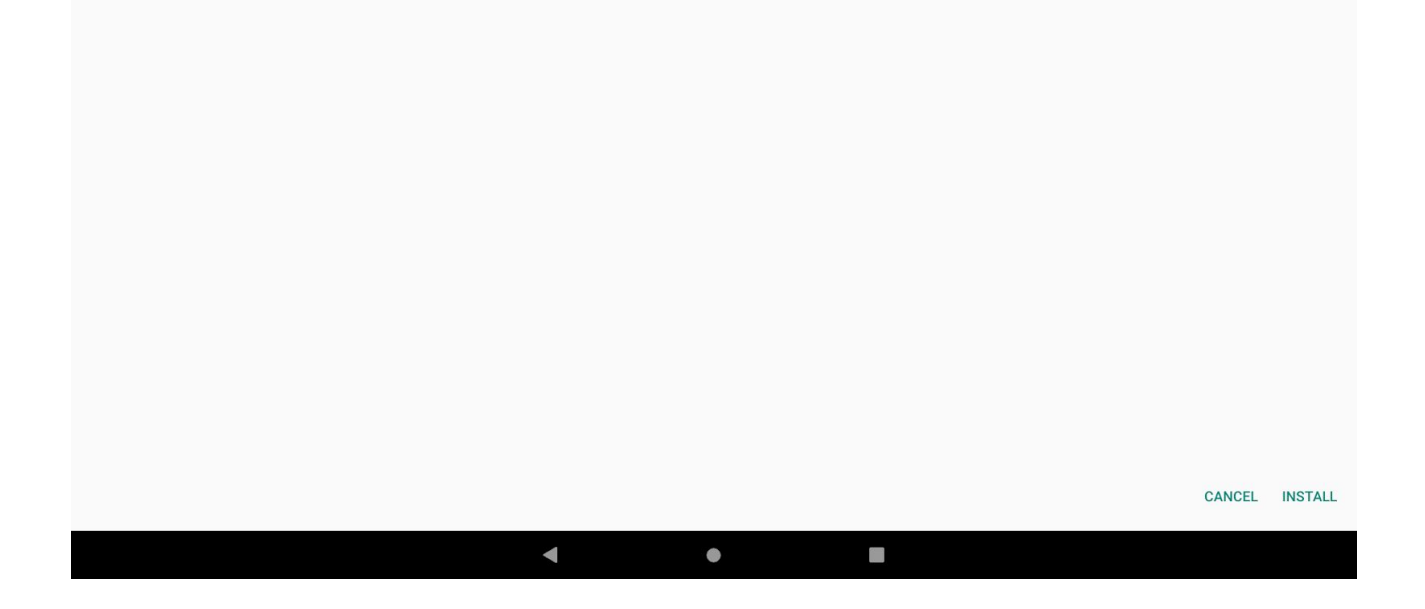

÷💎 📋

#### 5. Allow the installation by clicking on Install anyway

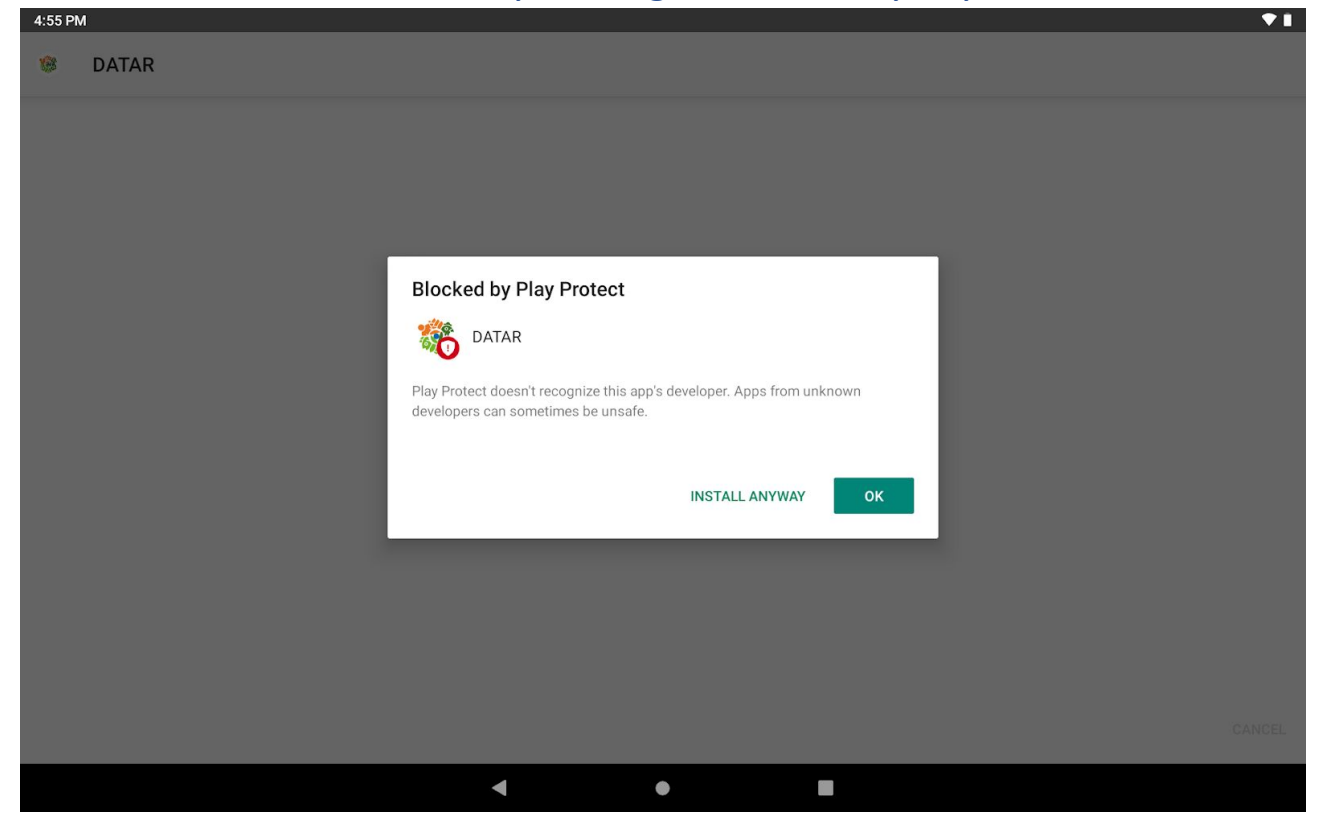

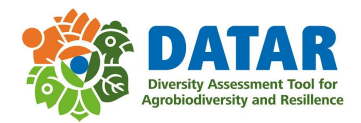

## 6. App installed, click on Open to open the App

| 4:56 PM |                |      |      |  |  |
|---------|----------------|------|------|--|--|
| -       | DATAR          |      |      |  |  |
|         |                |      |      |  |  |
|         |                |      |      |  |  |
|         |                |      |      |  |  |
|         |                |      |      |  |  |
|         |                |      |      |  |  |
|         | App installed. |      |      |  |  |
|         |                |      |      |  |  |
|         |                |      |      |  |  |
|         |                |      |      |  |  |
|         |                |      |      |  |  |
|         |                | DONE | OPEN |  |  |
|         |                |      |      |  |  |